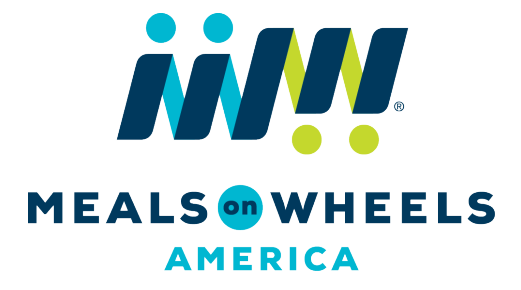

# ONLINE CONFERENCE REGISTRATION USER GUIDE

UPDATED APRIL 26, 2019

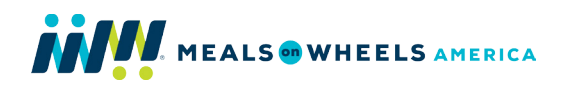

# TABLE OF CONTENTS

| LOGGING IN TO MEMBER CENTRAL              | 1 |
|-------------------------------------------|---|
| REGISTERING FOR CONFERENCE                | 2 |
| FULL CONFERENCE REGISTRATION – INDIVIDUAL | 2 |
| FULL CONFERENCE REGISTRATION – GROUP      | 6 |
| REGISTERING FOR A PRE-CONFERENCE SESSION  | 0 |

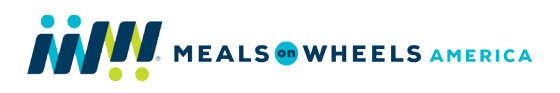

### LOGGING IN TO MEMBER CENTRAL

- To register for an event, you must first log in to our Member Central online platform. If you have not yet logged in, please view our <u>Member Central Login Guide</u> for assistance.
- Once you've unlocked your account for the first time, go to <u>www.mealsonwheelsamerica.org/member-central</u> or click the Member Central option in the **FOR LOCAL PROGRAMS** dropdown menu on any page within <u>www.mealsonwheelsamerica.org</u>.

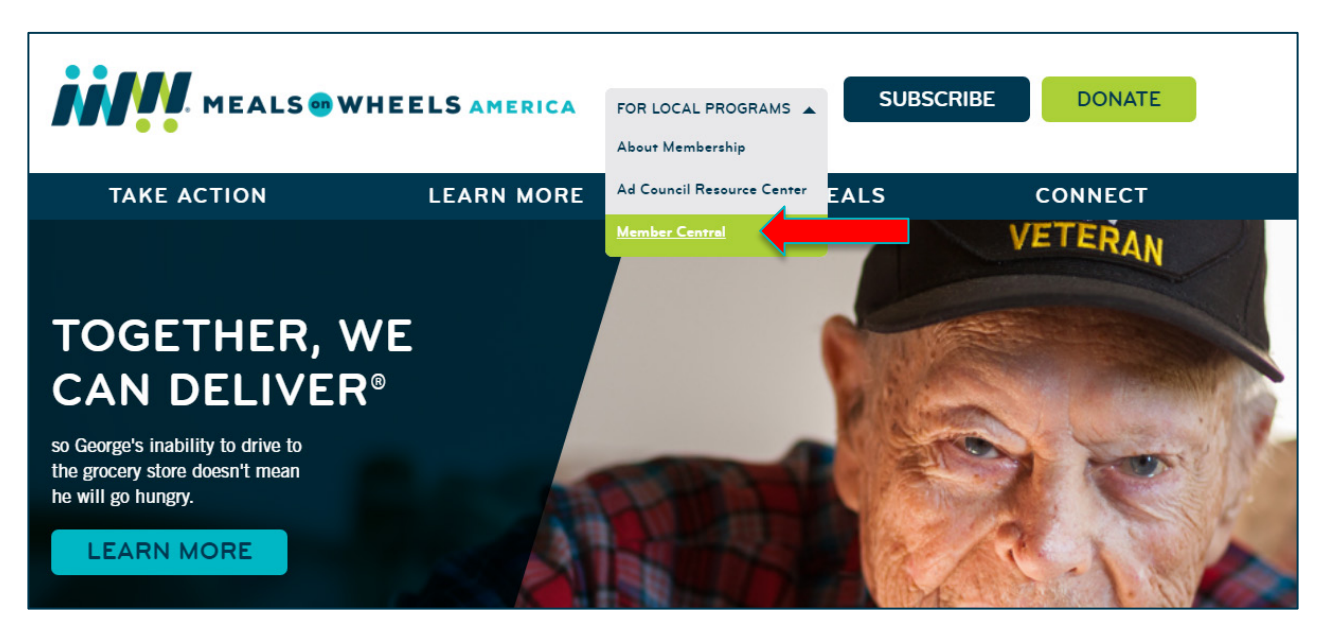

• Input your email address at which you receive our communications and your password, then click **LOG IN**.

| LOGIN     |                                         |  |
|-----------|-----------------------------------------|--|
| Email:    | alicia@mealsonwheelsamerica.org         |  |
| Password: | •••                                     |  |
|           | Remember Me                             |  |
| _         | LOG IN                                  |  |
|           | Forgot Your Password?<br>Request Access |  |

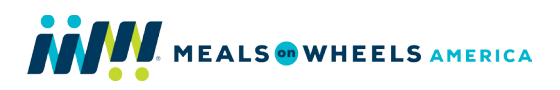

### **REGISTERING FOR CONFERENCE**

Individuals who want to register for Conference **BY CREDIT CARD** must be logged in to their own Member Central account. Member-only pricing will automatically be applied once you've logged in. To register for Conference **BY CHECK**, please complete and mail the <u>registration form</u> online with payment to Meals on Wheels America.

For Full Registration, there is an option to register as an individual or a group (two or more individuals from the same organization) to receive additional discounts. To proceed with individual registration, please read below. To proceed with group registration, please skip to page six (6).

• Once you've logged in to Member Central, click **MY MEMBERSHIP** in the top navigation bar. Then click **ALL EVENTS** in the left navigation bar to view all open events.

| НОМЕ              | MY MEMBERSHIP                                 | RESOURCES                                                       | NEWS                                             | CONTACT US                                                   |
|-------------------|-----------------------------------------------|-----------------------------------------------------------------|--------------------------------------------------|--------------------------------------------------------------|
|                   | EVENTS                                        |                                                                 |                                                  |                                                              |
| MY PROFILE        | 2019 MEALS ON                                 | N WHEELS ANNUAL C                                               | ONFERENCE ANI                                    |                                                              |
| ORGANIZATION INFO | August 27 - 29,                               | 2019                                                            |                                                  |                                                              |
| RENEW MEMBERSHIP  | Join Meals on Wheel                           | s America for the premier gat                                   | hering of the most inno                          | ovative industry experts and the                             |
| MEMBER BADGE      | most passionate seni<br>the crucial elements. | ior nutrition leaders from acro<br>disciplines and conversation | ss the country. Togeth<br>s needed to achieve lo | er as a network, we'll focus on<br>ng-term success for local |
| INVOICES          | programs, and for the                         | e future of Meals on Wheels.                                    |                                                  |                                                              |
| ALL EVENTS        |                                               |                                                                 |                                                  |                                                              |

#### FULL CONFERENCE REGISTRATION – INDIVIDUAL

- Click the 2019 MEALS ON WHEELS ANNUAL CONFERENCE AND EXPO link.
- Here, you can also view descriptions for **ADDITIONAL SESSIONS AND EVENTS**. These Pre-Conference events are designed to kick-start learning and enhance your Conference experience. Descriptions are available by clicking on the session hyperlink. Add these sessions after selecting your main event fee on the **EVENT REGISTRATION** page. Additional event registrations are only available to Full Conference attendees.
- Click **INDIVIDUAL REGISTRATION** in the upper right corner of the page to begin.

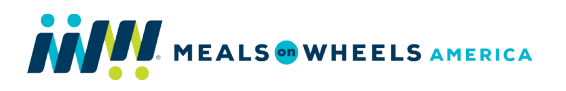

## EVENT PROFILE

| 2019 MEALS   | ON WHEELS ANNUAL CONFERENCE AND EXPO                                                                                                    | INDIVIDUAL REGISTRATION |
|--------------|----------------------------------------------------------------------------------------------------|-------------------------|
| Date(s):     | August 27 - 29, 2019                                                                                                    | GROUP REGISTRATION      |
| Venue:       | Sheraton Dallas Hotel                                                                                                    |                         |
| Website:     | www.mealsonwheelsamerica.org/conference                                                                                                    |                         |
| Description: | Join Meals on Wheels America for the premier gathering of the most<br>innovative industry experts and the most passionate senior nutrition<br>leaders from across the country. Together as a network, we'll focus |                         |

- Most of your information should auto-populate on this page. To change any of your registrant information, you must first update your Member Central profile. See UPDATING YOUR INDIVIDUAL PROFILE in the Member Central User Guide for assistance.
- Select ATTENDEE from the REGISTRANT TYPE drop down box.

| REGISTRANT INFORMAT                  | ION                                         |
|--------------------------------------|---------------------------------------------|
| Registrant type:<br>Registrant name: | Please select<br>Attendee<br>Attendee Group |
| Organization name:                   | Meals on Wheels Lorton                      |

• Be sure your **BADGE INFORMATION** is correct. This information will be printed on your Conference badge. Please make any necessary corrections.

| BADGE INFORMATION    |                         |
|----------------------|-------------------------|
| First Name/Nickname: | Emily                   |
| Organization         | Meals on Wheels America |
| City                 |                         |
| Stato.               | Minninia                |
| State:               | Virginia 🗸 🗸            |

 If applicable, enter your special dietary restrictions in the **DIETARY RESTRICTIONS & SPECIAL NEEDS** section. For assistance with special needs or accommodations, please contact us directly at <u>membership@mealsonwheelsamerica.org</u>.

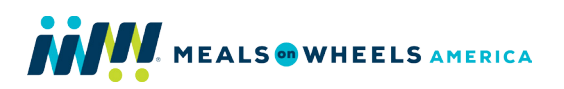

| DIETARY RESTRICTIONS   | & SPECIAL NEEDS                                                                                                    |
|------------------------|----------------------------------------------------------------------------------------------------|
|                        | Please indicate if you have any special dietary restrictions or food allergies.                                             |
| Special Dietary Needs: | vegetarian                                                                                                    |
|                        | If you have any special needs or require accommodations, please contact us directly at membership@mealsonwheelsamerica.org. |

- Select the appropriate **EVENT FEE**. Also, take advantage of the option to add **ADDITIONAL EVENTS** to your registration, here. These Pre-Conference events are designed to kick-start learning and enhance your Conference experience. Descriptions are available by clicking on the session hyperlink. Please note: additional event registrations are only available to Full Conference attendees.
- After you have selected your appropriate EVENT FEE and optional ADDITIONAL EVENTS, click ADD TO CART.

|        | PRODUCT                                                                                                    |                         |                                                                  | PRICE                                                   |
|--------|----------------------------------------------------------------------------------------------------|-------------------------|------------------------------------------------------------------|---------------------------------------------------------|
|        | FULL CONFERENCE REGISTRATION (MEMBER)                                                                                                    |                         |                                                                  | 525.00                                                  |
|        | SINGLE DAY REGISTRATION (MEMBER) - 8/27/19 TUESD                                                                                         | AY                      |                                                                  | 225.00                                                  |
|        | SINGLE DAY REGISTRATION (MEMBER) - 8/28/19 WEDNE                                                                                         | SDAY                    |                                                                  | 225.00                                                  |
|        | SINCLE DAY REGISTRATION (MEMBER) - 8/20/10 THURS                                                                                         | DAY                     |                                                                  | 225.00                                                  |
| ADDITI | PRODUCT                                                                                                    | PRICE                   | STARTS                                                           | ENDS                                                    |
|        | PRODUCT<br>HEALTHCARE 101: AN INTRODUCTION TO PARTNERSHIPS                                                                               | PRICE<br>35.00          | <i>STARTS</i> 08/26/2019                                         | ENDS<br>08/26/2019                                      |
|        | PRODUCT<br>HEALTHCARE 101: AN INTRODUCTION TO PARTNERSHIPS<br>AND POSSIBILITIES                                                          | PRICE<br>35.00          | <i>STARTS</i><br>08/26/2019<br>10:00 AM                          | ENDS<br>08/26/2019<br>12:00 PM                          |
|        | PRODUCT<br>HEALTHCARE 101: AN INTRODUCTION TO PARTNERSHIPS<br>AND POSSIBILITIES<br>INTENSIVE WORKSHOP: SOCIAL ENTERPRISE<br>FUNDAMENTALS | PRICE<br>35.00<br>60.00 | <i>STARTS</i><br>08/26/2019<br>10:00 AM<br>08/26/2019<br>1:30 PM | ENDS<br>08/26/2019<br>12:00 PM<br>08/26/2019<br>4:30 PM |

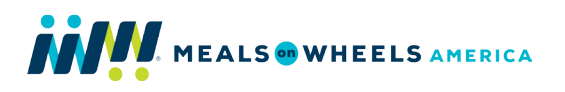

4

• You'll be taken to the **PAYMENT** page to review your order. If all of your **INVOICE ITEMS** are correct, click **CHECK OUT**.

| INVOICE ITEMS                                           | l        | CHECK OUT |  |
|---------------------------------------------------------|----------|-----------|--|
|                                                         | DELETE A | LL ITEMS  |  |
| ITEM:                                                   | PRICE:   | TOTAL:    |  |
| FULL CONFERENCE (MEMBER ELIGIBLE)                       | \$525.00 | 525.00    |  |
| NATIONAL RESOURCE CENTER ON NUTRITION AND AGING (NRCNA) | \$60.00  | 60.00     |  |

• Select the appropriate credit card option from the **PAYMENT METHOD** drop down box. Then enter your information and click **CONTINUE TO CONFIRM DETAILS**.

| Payment Amount:     | \$585.00           |
|---------------------|--------------------|
| Payment Method:     | Visa 💌             |
| Cardholder's Name:  | Cardholder         |
| Credit Card Number: | Credit card number |
| Expiration Date:    | Please select      |
| CVV:                | CVV                |
| Invoice Total:      | \$585.00           |

• Confirm your registration details and payment information are correct. If you do not need to make changes, click **SUBMIT ORDER**. If you need to make changes to your payment information, click **EDIT PAYMENT** and make the necessary corrections. Click **CONTINUE TO CONFIRM DETAILS**, then click **SUBMIT ORDER**.

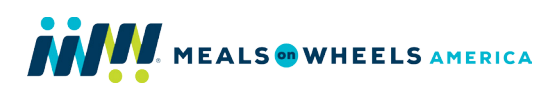

| PAYMENT                                                  |               |          |          |            |  |
|----------------------------------------------------------|---------------|----------|----------|------------|--|
| Order is not complete. Press "Submit Order" to complete. | $\rightarrow$ | EDIT PAY | MENT     | BMIT ORDER |  |
| ORDER LINE ITEMS                                         |               |          |          |            |  |
| ITEM                                                     |               | PRICE    | DISCOUNT | TOTAL      |  |
| FULL CONFERENCE (MEMBER ELIGIBLE)                        |               | \$525.00 | 0.00     | 525.00     |  |

- Once your order has been submitted, you will receive a confirmation message on the screen, as well as an email in your inbox.
- Click **MY EVENTS** to view your event registration details at any time. Here you can also register for **ADDITIONAL EVENTS** and view and print your payment receipt, at any time. Click **EVENTS** to return to the Events homepage.

For the most up-to-date information regarding sessions, speakers and accommodations, please visit <u>www.mealsonwheelsamerica.org/conference</u>. For additional assistance, contact us at <u>membership@mealsonwheelsamerica.org</u> or 888-998-6325.

#### FULL CONFERENCE REGISTRATION – GROUP

For Full Registration, there is an option to register as a group (two or more individuals from the same organization) to receive additional discounts. Any individual within your organization can complete your group registration once they've logged in to Member Central. In order to add any individuals to the group registration other than yourself, they must already be included on your Organization Roster – meaning, they have their own Member Central login account. You can view your organization roster in the MY PROFILE or ORGANIZATION INFO section under MY MEMBERSHIP. To add staff to the roster, they can either request access or your organization's Principal Member can log in and add them to the roster. View UPDATING YOUR ORGANIZATION ROSTER in the Member Central User Guide for additional assistance.

**Note:** If you've already registered as an individual, you can still complete a group registration if other staff decide they want to attend by following the directions below. Contact us at <u>membership@mealsonwheelsamerica.org</u> or 888-998-6325 for additional assistance.

- To register multiple individuals from your organization at once to receive the group rate, first click the **2019 MEALS ON WHEELS ANNUAL CONFERENCE AND EXPO** link on the **ALL EVENTS** page.
- To get started, click the **GROUP REGISTRATION** button in the upper right corner of the page.

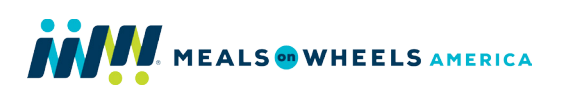

| EVENT        | PROFILE                                                                                                    |                         |  |
|--------------|----------------------------------------------------------------------------------------------------|-------------------------|--|
| 2019 MEALS   | ON WHEELS ANNUAL CONFERENCE AND EXPO                                                                                                    | INDIVIDUAL REGISTRATION |  |
| Date(s):     | August 27 - 29, 2019                                                                                                    | GROUP REGISTRATION      |  |
| Venue:       | Sheraton Dallas Hotel                                                                                                    |                         |  |
| Website:     | www.mealsonwheelsamerica.org/conference                                                                                                    |                         |  |
| Description: | Join Meals on Wheels America for the premier gathering of the most<br>innovative industry experts and the most passionate senior nutrition<br>leaders from across the country. Together as a network, we'll focus |                         |  |

• Select ATTENDEE GROUP from the REGISTRANT TYPE drop down box, then click the ADD A GROUP REGISTRANT button.

| REGISTRANT INFORMA | ΓΙΟΝ                                            |
|--------------------|-------------------------------------------------|
| Event:             | 2019 MEALS ON WHEELS ANNUAL CONFERENCE AND EXPO |
| Start date:        | 8/27/2019                                       |
| End date:          | 8/29/2019                                       |
| Organization:      | Sar Sopha                                       |
| Registrant type:   | Attendee Group                                  |
|                    | ADD A GROUP REGISTRANT                          |

• A new window will pop up to begin adding your group registrant details. Make sure **ATTENDEE GROUP** is selected in the **REGISTRANT TYPE** drop down box. Then, select the staff member you would like to register from the **REGISTRANT NAME** drop down box. Registrant address, phone, and email will auto-populate with information included in the Member Central profile.

| REGISTRANT INFORMAT | ION                                                                                                    |
|---------------------|----------------------------------------------------------------------------------------------------|
|                     | You can only register staff members listed on your Organization Roster. Only Principal Members can add additional staff or make edits on their behalf via the Organization Roster. |
| Registrant type:    | Attendee Group                                                                                                    |
| Registrant name:    | Alicia Jackson                                                                                                    |
| Registrant address: | Business/Mailing: 1550 Cr 🔻                                                                                                    |
| Phone               | (571)220 1600                                                                                                    |

• Be sure the registrant **BADGE INFORMATION is** correct. This information will be printed on Conference badges. Please make any necessary corrections.

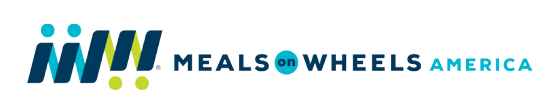

| BADGE INFORMATION    |                         |  |
|----------------------|-------------------------|--|
| First Name/Nickname: | Alicia                  |  |
| Organization:        | Meals on Wheels America |  |
| State:               | VA                      |  |
| City:                | Arlington               |  |

 If applicable, enter any special dietary restrictions in the **DIETARY RESTRICTIONS & SPECIAL NEEDS** section. For assistance with special needs or accommodations, please contact us directly at <u>membership@mealsonwheelsamerica.org</u>.

| DIETARY RESTRICTIONS   | & SPECIAL NEEDS                                                                                                    |
|------------------------|----------------------------------------------------------------------------------------------------|
|                        | Please indicate if you have any special dietary restrictions or food allergies.                                             |
| Special Dietary Needs: | vegetarian                                                                                                    |
|                        | If you have any special needs or require accommodations, please contact us directly at membership@mealsonwheelsamerica.org. |

• Select the appropriate EVENT FEE and click ADD ANOTHER REGISTRANT.

| PRODUCT                                              | PRICE    |
|------------------------------------------------------|----------|
| FULL CONFERENCE GROUP REGISTRATION (MEMBER)          | \$475.00 |
| SINGLE DAY REGISTRATION (MEMBER) - 8/27/19 TUESDAY   | \$225.00 |
| SINGLE DAY REGISTRATION (MEMBER) - 8/28/19 WEDNESDAY | \$225.00 |
| SINGLE DAY REGISTRATION (MEMBER) - 8/29/19 THURSDAY  | \$225.00 |
|                                                      | -        |

- Complete the steps above for each registrant in your group. After adding your last registrant, click the **SAVE** button.
- Be sure all of your organization's registrants appear under **GROUP REGISTRANTS** and you are ready to proceed. Click **SAVE AND ADD TO CART**.

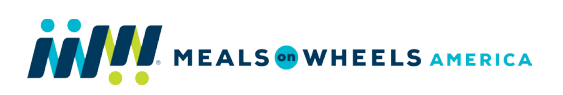

| GRO | UP REGISTRANTS             |                        |                |                      |                   |             |
|-----|----------------------------|------------------------|----------------|----------------------|-------------------|-------------|
|     |                            |                        |                |                      |                   | ×           |
|     | ORG. NAME:                 | REGISTRANT:            | BADGE<br>NAME: | TOTAL (WITH<br>DISC) | REG. TYPE:        | TOTAL:      |
| Ø   | Meals on Wheels<br>America | Sar Sopha              | Sopha          | 475.00               | Attendee<br>Group | 475.00      |
| Ø   | Meals On Wheels<br>America | Palazio<br>Christopher | Christopher    | 475.00               | Attendee<br>Group | 475.00      |
|     |                            |                        |                |                      | SAVE AND          | ADD TO CART |

• If all **INVOICE ITEMS** are correct, click **CHECK OUT** to proceed with payment.

|                                   |          | CHECK OUT       |
|-----------------------------------|----------|-----------------|
| INVOICE ITEMS                     |          |                 |
|                                   | DE       | ELETE ALL ITEMS |
| ITEM:                             | PRICE:   | TOTAL:          |
| FULL CONFERENCE (MEMBER ELIGIBLE) | \$475.00 | 475.00          |
| FULL CONFERENCE (MEMBER ELIGIBLE) | \$475.00 | 475.00          |

• Select the appropriate credit card option from the **PAYMENT METHOD** drop down box, then enter your information and click **CONTINUE TO CONFIRM DETAILS**.

|                                    |                  | CONTINUE TO CONFIRM DETAILS |
|------------------------------------|------------------|-----------------------------|
| PAYMENT INFORMATION                | ١                |                             |
| Payment Amount:<br>Payment Method: | \$950.00<br>Visa |                             |
| Cardholder's Name:                 | Sopha Sar        |                             |

- Confirm your registration order and payment information are correct. If you do not need to make changes, click **SUBMIT ORDER**.
- On the next screen, if you do not need to make changes to the payment information, be sure the registration details are correct, then click **SUBMIT ORDER**. If you need to make any changes to the payment information, click **EDIT PAYMENT** and make the necessary corrections. Click **CONTINUE TO CONFIRM DETAILS**, then click **SUBMIT ORDER**.

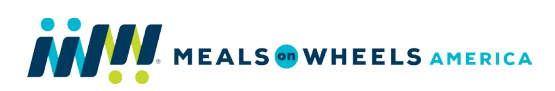

| PAYMENT                                                  |                           | • |
|----------------------------------------------------------|---------------------------|---|
|                                                          |                           |   |
| Order is not complete. Press "Submit Order" to complete. | EDIT PAYMENT SUBMIT ORDER |   |
| ORDER LINE ITEMS                                         |                           |   |
|                                                          |                           | _ |

- Once your order has been submitted, you will receive a confirmation message on the screen, as well as an email in your inbox.
- Click **MY EVENTS** to view your event registration details at any time. Here you can also register for **ADDITIONAL EVENTS** and view and print your payment receipt, at any time. Click **EVENTS** to return to the Events homepage.

For the most up-to-date information regarding sessions, speakers and accommodations, please visit <u>www.mealsonwheelsamerica.org/conference</u>. For additional, contact us at <u>membership@mealsonwheelsamerica.org</u> or 888-998-6325.

#### **REGISTERING FOR A PRE-CONFERENCE SESSION**

Full conference attendees have the option of attending Pre-Conference sessions and events designed to kick-start learning and enhance your Conference experience. Descriptions are available at <u>www.mealsonwheelsamerica.org/conference</u>.

- If you have already registered and would like to add an additional session to your Full Conference registration, you can do so at any time. To get started, you must be logged in to <u>Member Central</u>. When logged in, click **MY MEMBERSHIP** in the top navigation bar, then click **MY EVENTS** in the left navigation bar to view all events you have registered for.
- Then click the 2019 MEALS ON WHEELS ANNUAL CONFERENCE AND EXPO hyperlink.

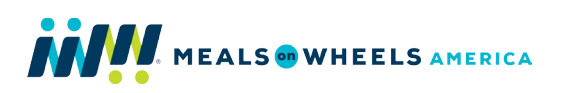

| номе              | MY MEMBERSHIP                                          | RESOURCES                |
|-------------------|--------------------------------------------------------|--------------------------|
|                   | MY EVENTS                                              |                          |
|                   |                                                        |                          |
| ORGANIZATION INFO | 2019 MEALS ON WHEELS AN<br>Registration Type: Attendee | NUAL CONFERENCE AND EXPO |
| RENEW MEMBERSHIP  | Registration Date: 04/24/20<br>Event Date: 8/27/2019   | 019                      |
| MEMBER BADGE      |                                                        |                          |
| INVOICES          |                                                        |                          |
| ALL EVENTS        |                                                        |                          |
| MY EVENTS         |                                                        |                          |
|                   |                                                        |                          |

• Click ADD SESSIONS in the ADDITIONAL SESSIONS AND EVENTS box.

| ADDITIONAL S | ESSIONS AND EVENTS          | ADD SESSIONS |  |
|--------------|-----------------------------|--------------|--|
| TITLE        | DATE & TIME                 |              |  |
|              | Not available at this time. |              |  |

- Select the additional session you would like to attend, then click **SAVE** at the bottom of the page. Keep in mind two of the sessions occur at the same time.
- On the **CONFIRMATION** page, be sure you have selected the correct session, then click **CHECKOUT**. To make changes, click **GO BACK**.

|                                                         | СНЕСК ОИТ        |
|---------------------------------------------------------|------------------|
| ORDER LINE ITEMS                                        |                  |
|                                                         | DELETE ALL ITEMS |
| SESSIONS AND EVENTS                                     |                  |
| NATIONAL RESOURCE CENTER ON NUTRITION AND AGING (NRCNA) |                  |

• Select the appropriate option from the **PAYMENT METHOD** drop down box and enter your payment information. Then click **CONTINUE TO CONFIRM DETAILS**.

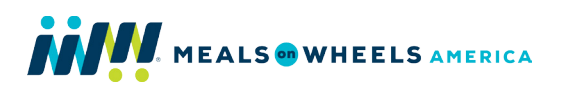

|                     |                    | CONTINUE TO CONFIRM DETAILS |
|---------------------|--------------------|-----------------------------|
|                     |                    |                             |
| PAYMENT INFORMATION | ۷                  |                             |
|                     |                    |                             |
| Payment Amount:     | \$60.00            |                             |
| Payment Method:     | Visa 🗸             |                             |
| Cardholder's Name:  | Cardholder         |                             |
| Credit Card Number: | Credit card number |                             |
| Expiration Date:    | Please select      |                             |
| CVV:                | CVV                |                             |

• If you do not need to make changes to the payment information, click **SUBMIT ORDER**. If you need to make any changes to the payment information, click **EDIT PAYMENT** and make the necessary corrections. Click **CONTINUE TO CONFIRM DETAILS**, then click **SUBMIT ORDER**.

| Order is not complete. Press "Submit Order" to complete. | EDIT PAYMENT | SUBMIT ORDER |   |  |
|----------------------------------------------------------|--------------|--------------|---|--|
| ORDER LINE ITEMS                                         |              |              |   |  |
| SESSIONS AND EVENTS                                      |              |              |   |  |
| NATIONAL RESOURCE CENTER ON NUTRITION AND AGING (NR      | CNA)         |              | _ |  |

• Once your order has been submitted, you will receive a confirmation message on the screen.

For the most up-to-date information regarding sessions, speakers and accommodations, please visit <u>www.mealsonwheelsamerica.org/conference</u>. For additional assistance, contact us at <u>membership@mealsonwheelsamerica.org</u> or 888-998-6325.

**Need additional assistance?** Contact us at <u>membership@mealsonwheelsamerica.org</u> or 888-998-6325.

4